## www.minipay.co.il

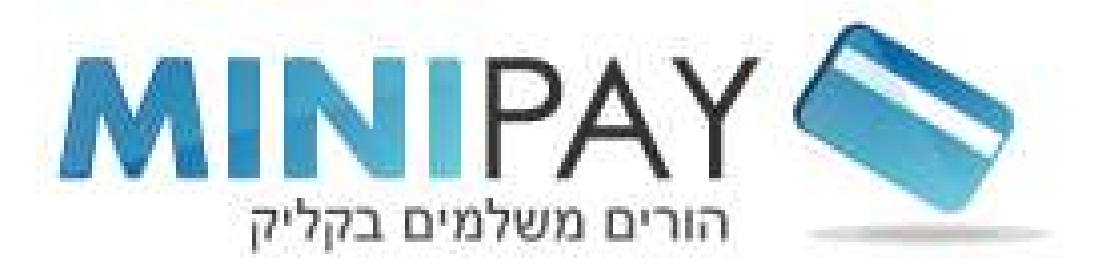

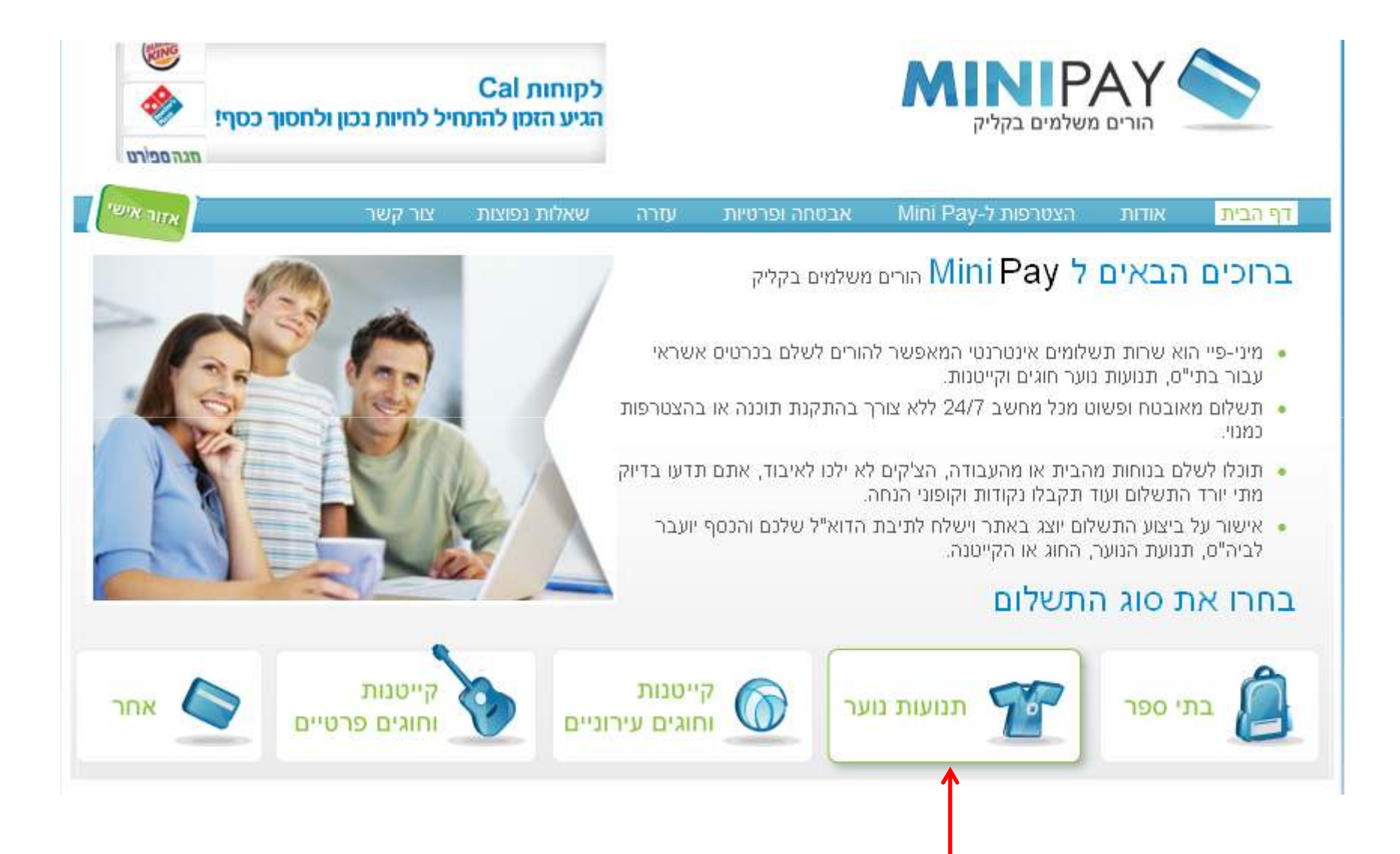

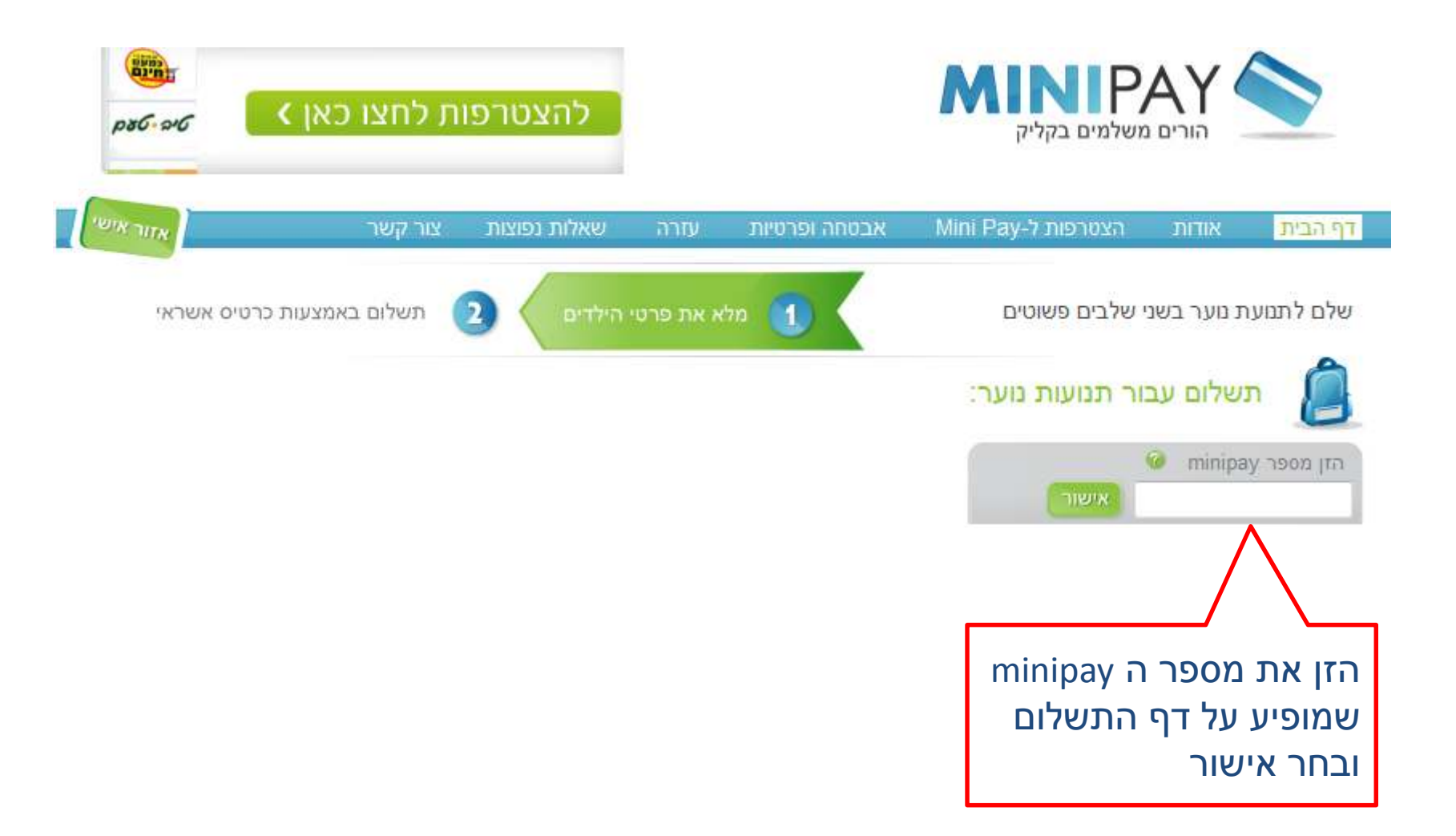

## ניתן להכנס גם מדף הבית של המועצה להעברה ישירה לדף התשלום:

|                      |                         | A ANA              |                    | ורית<br>ירון         | מועצה אז<br>דרום הש | COLOR IN THE REAL      |
|----------------------|-------------------------|--------------------|--------------------|----------------------|---------------------|------------------------|
| מים לוח מודעות כנסים | לוח אירועים תשלו        | וחלקות יישובים     | ומינהל אגפים ומ    | צור קשר חוק          | אודות               | חיפוש:                 |
| minī                 | - אתר הבית > <u>pay</u> | מים> נוער דרום השו | לקת נוער ומניעת סו | > אגפים ומחלקות> מחי | דף הבית             | חינוך                  |
|                      |                         |                    |                    |                      |                     | מחלקת תרבות            |
|                      | <u>אלישמע</u>           | נירית              | <u>נווה ימין</u>   |                      | ניעת                | מחלקת נוער ומ<br>סמים  |
|                      | כפר סירקין              | ירחיב              | <u>גנייצ</u>       |                      | מר                  | זוכרים את אית <        |
|                      | נגי"ע                   | שדי חמד            | חגור               |                      | בים                 | רכזי מער ביישו <       |
|                      |                         |                    |                    |                      | ון - אתר            | נוער דרום השו<br>הבית  |
|                      |                         |                    |                    |                      |                     | mini pay <             |
|                      |                         |                    |                    |                      | נים                 | א חדשות ועדכו <        |
|                      |                         |                    |                    |                      | אי                  | איחוד החקי <           |
|                      |                         |                    |                    |                      |                     | בני המושבים ≺          |
| שלח לחבר הדפס        |                         |                    |                    |                      | נוער                | - לוח אירועים <        |
|                      |                         |                    |                    |                      | ים.                 | טפסים ואישוי<br>להורדה |
|                      |                         |                    |                    |                      |                     | א תמונות <             |
|                      |                         |                    |                    |                      |                     | > סרטים                |
|                      |                         |                    |                    |                      |                     | מחלקת ספורט            |

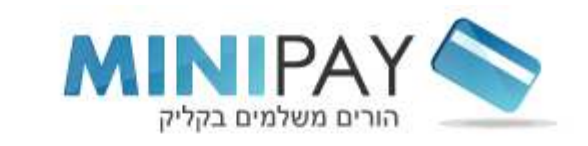

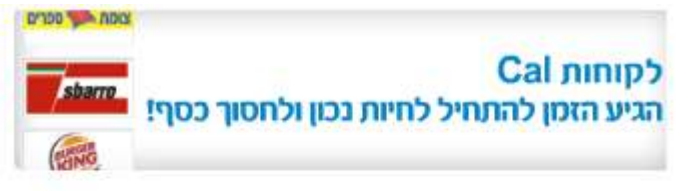

| אזור אישי     | צור קשר     | שאלות נפוצות | עזרה             | אבטחה ופרטיות                   | Mini Pay-הצטרפות ל | אודות      | דף הבית     |
|---------------|-------------|--------------|------------------|---------------------------------|--------------------|------------|-------------|
| נ כרטיס אשראי | שלם באמצעות |              |                  |                                 | י שלבים פשוטים     | ת נוער בשנ | שלם לתנועו  |
|               |             | מועצה אזורית | ודי חמד, נ       | ביקשת לשלם ל: ש<br>דרום השרון   | ור תנועות נוער:    | שלום עב    | 7           |
|               |             |              |                  | <mark>כתובת</mark> : - שדי חמד, |                    | 🥝 minipa   | הזן מספר עו |
|               |             |              |                  | אישור ביטול                     | אישור              |            | 3009911     |
|               |             |              |                  | / \                             |                    |            |             |
|               |             | ר יופיעו     | נ הנועו          | פרטי תנועח                      |                    |            |             |
|               |             | בחר          | משך,             | למעלה. לה<br>י                  |                    |            |             |
|               |             | פר           | קון מס           | אישור. לתיי                     |                    |            |             |
|               |             | יא והזן      | וו ביט<br>מימיני | minipay בו<br>מספר אבמי         |                    |            |             |
|               |             |              |                  | נוספו ואמי                      |                    |            |             |

|            | <b>&lt;</b> ת לחצו כאן | להצטרפו      | AINIPAY SIL |               |                    |                                         |  |
|------------|------------------------|--------------|-------------|---------------|--------------------|-----------------------------------------|--|
| אזור אישי  | צור קשר                | שאלות נפוצות | עזרה        | אבטחה ופרטיות | Mini Pay-הצטרפות ל | <mark>דף הבית</mark> אודות              |  |
| רטיס אשראי | תשלום באמצעות כו       | 2 הילדים     | מלא את פרטי | 1             | שלבים פשוטים       | שלם לתנועת נוער בשני                    |  |
|            |                        |              |             |               | ור תנועות נוער:    | תשלום עב                                |  |
|            |                        |              |             |               | 2000               | minipay הזן מספר minipay                |  |
|            |                        | lī           | שבט ירוג    | צופי רמת גן - |                    | 0001110                                 |  |
|            | осіа                   | הערות        | סוג תשלום   | כיתה          | שפחה-חניך ת.זחניך  | שם פרטי-חניך שם מ                       |  |
| הוסף תלמיד | 0.0 ש"ח                | -            | -בחר-       | -בחר-         |                    |                                         |  |
|            |                        |              |             |               | טי החניך.<br>. 9   | מלא את פרט<br>שים לב: ת.ז<br>ספרות בלבד |  |

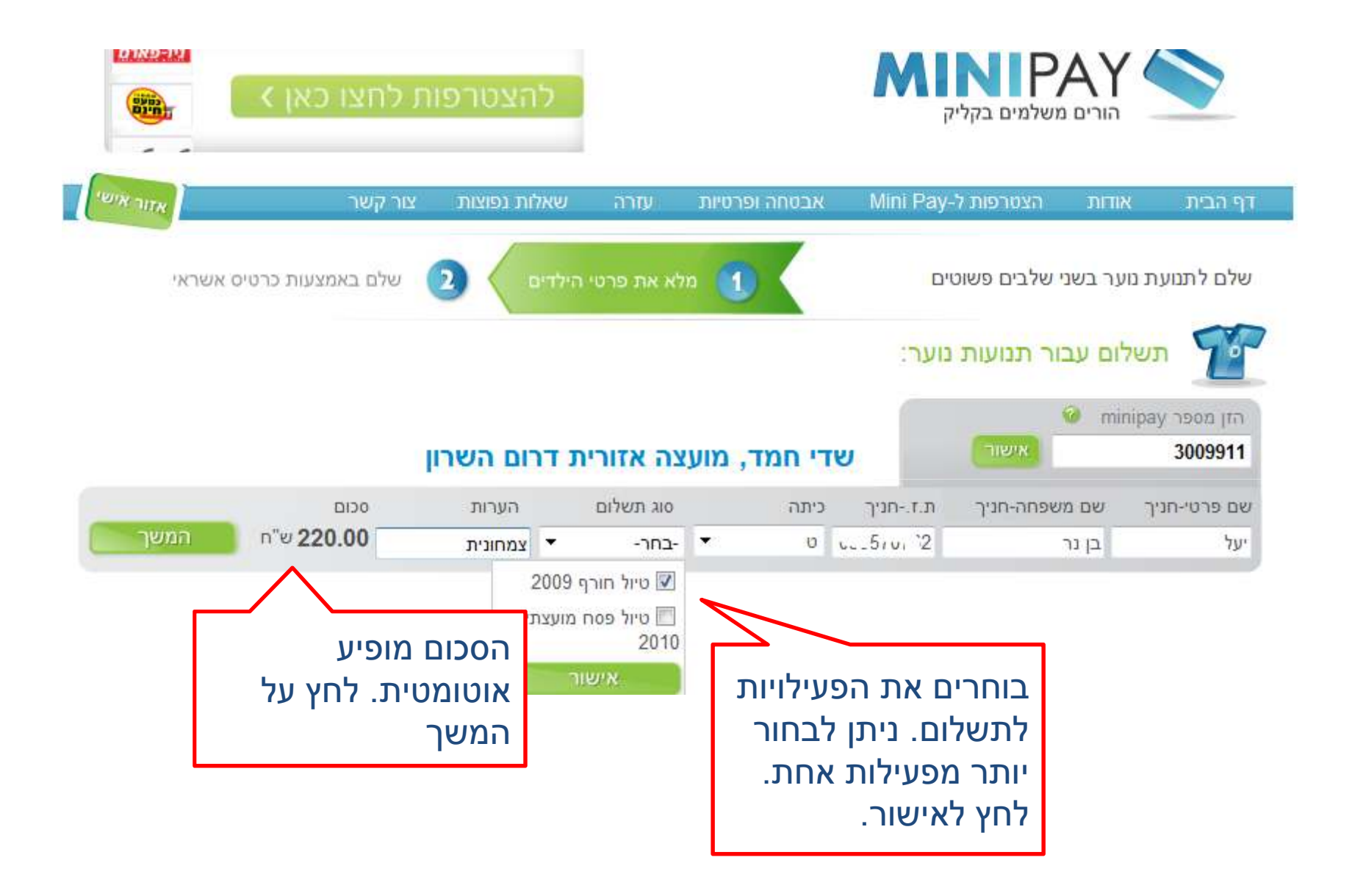

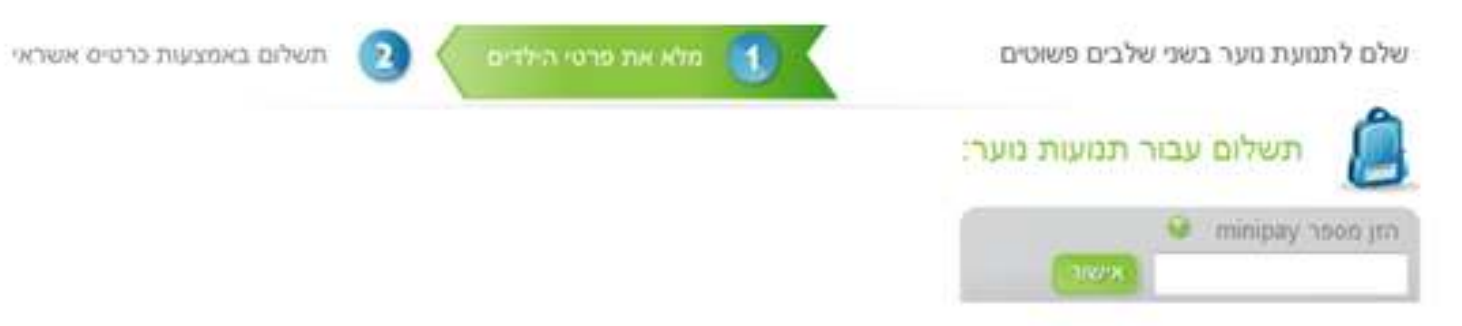

| νrq | הסר | BDO    | סוג לתשלום   | כיתה | שם המוסד                       | m     | שם משפחה | שם פרטי |    |
|-----|-----|--------|--------------|------|--------------------------------|-------|----------|---------|----|
| 1   | ×   | 100.00 | טיול חנוכה   | -73  | צופי רמת גן - שבט ירוקן - תיפה | - "P" | קנדל     | אלון    | .1 |
| 1   | ×   | 500.00 | טיול טרומפים | 0    | צופי רמת גן - שבט ירוקן - חיפה | ***** | קנדל     | עמית    | .2 |

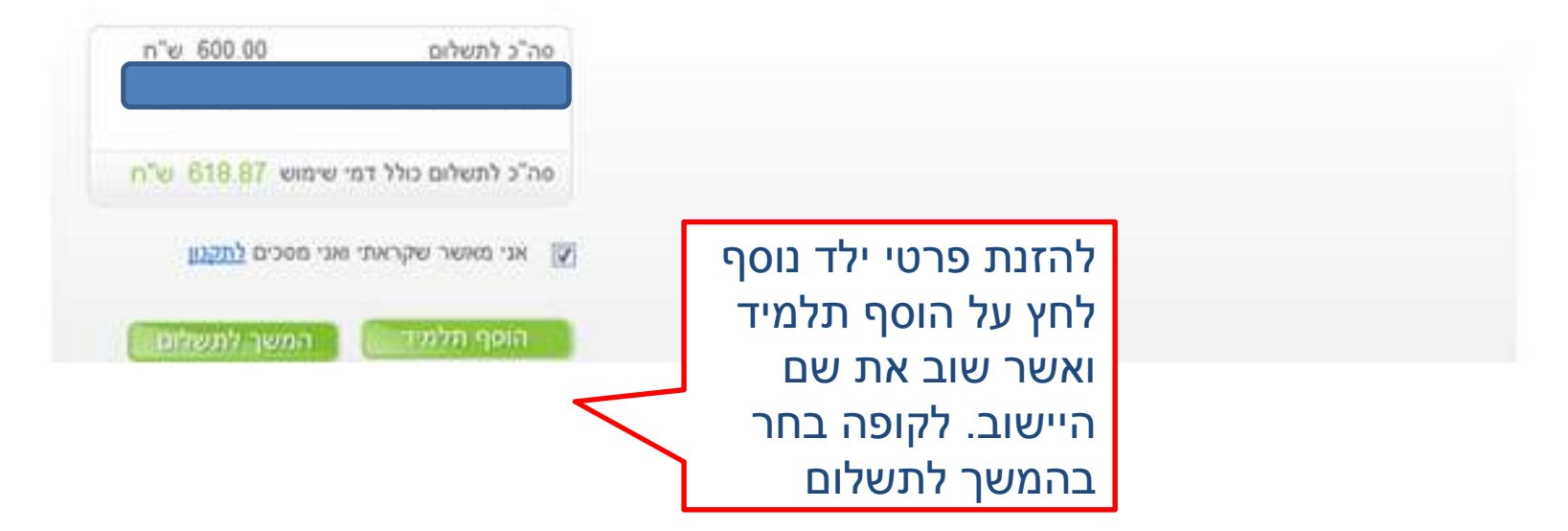

|                               |                                                                                                    |      |      |                                                                             |                                                                     | אחרים    | תשלומים  |    |
|-------------------------------|----------------------------------------------------------------------------------------------------|------|------|-----------------------------------------------------------------------------|---------------------------------------------------------------------|----------|----------|----|
| סכות                          | סוג לתשלום                                                                                                    | כיתה |      | שם המוסד                                                                    | m                                                                   | שם משפחה | שם פרנוי |    |
| 100.00                        | טיול חנוכה                                                                                                    | ь    | חיפה | - צופי רמת גן - שבט ירוקן                                                   | 0507, 2702                                                          | קנדל     | אלון     | .1 |
| 500.00                        | טיול טרומפים                                                                                                    | U    | חיפה | צופי רמת גן - שבט ירוקן -                                                   | 250-02455                                                           | קנדל     | עמית     | .2 |
| 1 ש"ח<br>61 ש"ח<br>וספת פרטים | סה"כ לתשלום 00.00 ש"ח<br>דמי שימוש (כולל מע"מ) 18.87 ש"ח<br>סה"כ לתשלום כולל דמי שימוש 618.87 ש"ח<br>המשך לתשלום + עדכון והוספת פרטים |      | דמ   | הפרטים<br>גם יש צורך<br>ור בעדכון<br>רטים וחזור<br>ןודם. לקופה<br>שך לתשלום | בדוק את<br>שהזנת. א<br>בשינוי בח<br>והוספת פ<br>לעמוד הק<br>בחר בהמ |          |          |    |

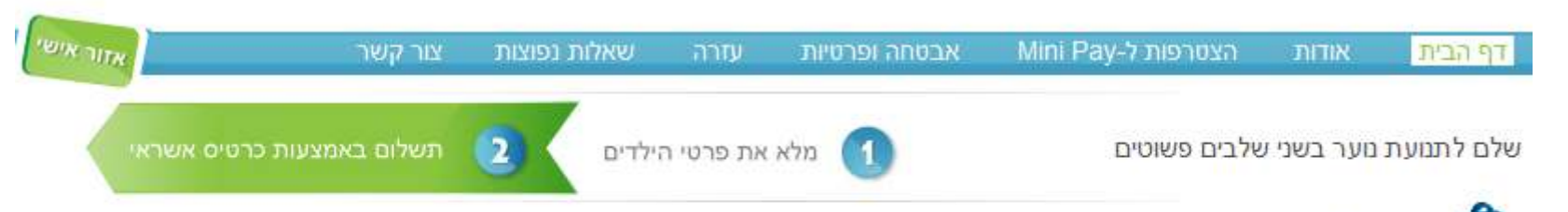

| אדות מוכב למילוי                                                                                                   |
|----------------------------------------------------------------------------------------------------|
| פרטי כרטיס האשראי לא נשמרים לאחר התשלום                                                                            |
| מיניפיי, סמנו את הקופונים שתרצו<br>ספרטי שם משפחה דוא"ל-לכתובת זו ישלח אישור תשלום ולאחר התשלום תוכלו להדפיס אות ו |
| קי קנדל @minipay.co.il.                                                                                            |
| ת. זהות (9 ספרות) טלפון נייד                                                                                       |
| Trail                                                                                                    |
| י בייסיס<br>וג כרטיס מס' כרטיס-ספרות בלבד תוקף כרטיס 3 ספרות יס סכום                                               |
| מסטרקארד • 618.87 765 • 2011 \ • 02 5326100345671234 • מסטרקארד                                                    |
| רגיל ◙ מספר תשלומים ללא ריבית 🚬 ▼                                                                                  |
| קסט דופשי<br>הפרטים בחר בת <i>ו</i>                                                                                |
| אני מסבים לקבל מידע על הנחות ומכצעים                                                                               |
| לא הוצג אישור, בז                                                                                                  |
| האם מילאת את כ 👘                                                                                                   |
| פרטי כרטיס האש                                                                                                    |
| לחץ שוב על תשלו                                                                                                    |
| מאורנוח. אישור                                                                                                    |
| תושלוח יואנ על הר                                                                                                  |

| נשלו | הח  | מבצע | פרטי |
|------|-----|------|------|
| 1.   | ji: | שפחה | שם מ |

. . . . . . . . . . . . .

| פרטי מבצע התשלום     |                             |                                  |
|----------------------|-----------------------------|----------------------------------|
| שם משפחה : י, …      | שם פרטי : ו                 | דוא"ל : i.o.il , הייישייייז      |
| 05^ ידר: 2°⊂2        | טלפון : סטטבייי סט          | 05 <u>סלולרי</u> : סלולרי סלולרי |
| סוג כרטיס : מסטרקארד | 4 ספרות אחרונות של כרטיס: 4 | תוקף : 10/2010                   |
| סכום החיוב : 0.0     | מס תשלומים : 2              |                                  |

## פרטי תשלומים

| סכום                     | סוג לתשלום                                                                                                    | כיתה                                                                                                    | שם המוסד                       | ហ           | שם משפחה | שם פרטי                                 |                     |
|--------------------------|----------------------------------------------------------------------------------------------------|----------------------------------------------------------------------------------------------------|--------------------------------|-------------|----------|-----------------------------------------|---------------------|
| 100.00                   | טיול חנוכה                                                                                                    | n                                                                                                    | צופי רמת גן - שבט ירוקן - חיפה | C           | קנדל     | אלון                                    | .1                  |
| 500.00                   | טיול טרומפים                                                                                                    | ט                                                                                                    | צופי רמת גן - שבט ירוקן - חיפה | CII:III:II  | קנדל     | עמית                                    | .2                  |
| ש"ח<br>ש"ח<br>ש"ח<br>אות | 0.0<br>לל מע"מ)<br>0.0 מל מע"מ)<br>חלל דמי שימוש<br>חת אישור<br>סיסמא<br>ש וסיסמא<br>ש וסיסמא<br>בית. תוכל לר<br>התשלומים<br>ת באתר. | י"כ שולם<br>יי שימוש (כו<br>ה"כ שולם כו<br>בתחתי<br>בתחתי<br>כניסה<br>יכניסה<br>את כל<br>שביצעו<br>יתן לש |                                | ndr : סיסמא | a@minipa | <b>ז לאיזור אישי</b><br>משתמש: ay.co.il | <b>גישו</b><br>שם ו |